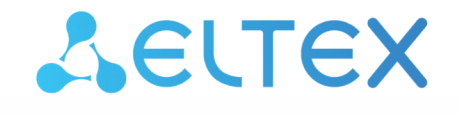

Комплексные решения для построения сетей

# Wi-Fi репитер

Руководство по эксплуатации

Версия ПО 1.5.0

#### Содержание

| 1 |     |       | Введение                                                          | 4  |
|---|-----|-------|-------------------------------------------------------------------|----|
|   | 1.1 |       | Аннотация                                                         | 4  |
|   | 1.2 |       | Условные обозначения                                              | 4  |
| 2 |     |       | Описание изделия                                                  | 5  |
|   | 2.1 |       | Назначение                                                        | 5  |
|   | 2.2 |       | Характеристики устройства                                         | 5  |
|   | 2.3 |       | Схемы подключения RR-11                                           | 5  |
|   | 2.4 |       | Схема применения RR-11                                            | 7  |
|   | 2.5 |       | Основные технические параметры                                    | 8  |
|   | 2.6 |       | Конструктивное исполнение                                         | 10 |
|   |     | 2.6.1 | Передняя панель устройства                                        | 10 |
|   |     | 2.6.2 | Правая панель устройства                                          | 11 |
|   |     | 2.6.3 | Левая панель устройства                                           | 12 |
|   |     | 2.6.4 | Нижняя панель устройства                                          | 13 |
|   | 2.7 |       | Сброс устройства к заводским настройкам                           | 14 |
|   | 2.8 |       | Управление кнопкой WPS                                            | 14 |
|   | 2.9 |       | Комплект поставки                                                 | 14 |
| 3 |     |       | Порядок установки                                                 | 15 |
|   | 3.1 |       | Инструкции по технике безопасности                                | 15 |
|   | 3.2 |       | Рекомендации по установке                                         | 15 |
|   | 3.3 |       | Подключение RR-11 к сети                                          | 16 |
|   |     | 3.3.1 | Подключение RR-11 к сети с маршрутизатором без поддержки EasyMesh | 16 |
|   |     | 3.3.2 | Подключение RR-11 к сети с маршрутизатором ELTEX                  | 19 |
| 4 |     |       | Управление устройством через веб-интерфейс                        | 21 |
|   | 4.1 |       | Начало работы                                                     | 21 |
|   | 4.2 |       | Панель управления устройством                                     | 22 |
|   |     | 4.2.1 | Основные элементы веб-интерфейса                                  | 22 |
|   | 4.3 |       | Режим репитера                                                    | 23 |
|   |     | 4.3.1 | Вкладка «Статус»                                                  | 23 |
|   |     | 4.3.2 | Вкладка «Wi-Fi»                                                   | 25 |
|   |     | 4.3.3 | Вкладка «Сеть»                                                    | 29 |
|   |     | 4.3.4 | Вкладка «Система»                                                 | 30 |
|   | 4.4 |       | Режим агента EasyMesh                                             | 32 |
|   |     | 4.4.1 | Вкладка «Статус»                                                  | 32 |

|   | 4.4.2 | Вкладка «EasyMesh»                      | . 34 |
|---|-------|-----------------------------------------|------|
| 5 | Bo    | озможные проблемы и варианты их решения | 37   |
| 6 | Ис    | стория изменений                        | 39   |

## 1 Введение

#### 1.1 Аннотация

Несмотря на разнообразие современных точек доступа, проблема недостаточной зоны покрытия до сих пор остается актуальной. Решений у этой проблемы несколько, и одним из самых простых с точки зрения установки и настройки является использование специальных сетевых устройств — репитеров (повторителей).

RR-11 — Wi-Fi репитер, предназначенный для расширения зоны покрытия беспроводных сетей. Устройство позволяет устранить мертвые зоны сети в частных домах, многокомнатных квартирах, а также небольших офисах.

В настоящем руководстве по эксплуатации изложены назначение, основные технические характеристики, конструктивное исполнение, порядок установки, правила конфигурирования, мониторинга и смены программного обеспечения репитера беспроводного сигнала RR-11.

#### 1.2 Условные обозначения

#### Подсказки, примечания и предупреждения

- Подсказки содержат важную информацию, советы или рекомендации по использованию и настройке устройства.
- Примечания содержат дополнительную информацию по использованию и настройке устройства.

Предупреждения информируют пользователя о ситуациях, которые могут нанести вред устройству или человеку, привести к некорректной работе устройства или потере данных.

# 2 Описание изделия

#### 2.1 Назначение

RR-11 — Wi-Fi репитер, предназначенный для расширения зоны покрытия беспроводных сетей. Устройство позволяет устранить мертвые зоны и оптимизировать работу сети Wi-Fi. Благодаря поддержке стандартов IEEE 802.11n/ac репитер RR-11 обеспечивает высокую скорость передачи данных. Использование технологии MIMO и внутренних антенн позволяет сделать RR-11 универсальным решением для расширения домашней сети и обеспечить качественную передачу мультимедиа 4K-контента.

RR-11 поддерживает технологию EasyMesh и может использоваться в сети EasyMesh в качестве агента.

#### 2.2 Характеристики устройства

Питание устройства осуществляется от сети 100-240 В, 50-60 Гц.

#### Интерфейсы:

- LAN: 1 порт Ethernet RJ-45 10/100/1000BASE-T;
- WLAN:
  - IEEE 802.11b/g/n 2.4 ГГц
    - IEEE 802.11a/n/ac 5 ГГц.

#### Функции:

- Поддержка стандартов шифрования WPA/WPA2;
- Поддержка WMM (IEEE 802.11е);
- Поддержка WPS;
- Wireless Multicast Forwarding;
- Поддержка технологии SU-MIMO 2x2;
- Поддержка технологии EasyMesh (IEEE 802.11k/v).

#### 2.3 Схемы подключения RR-11

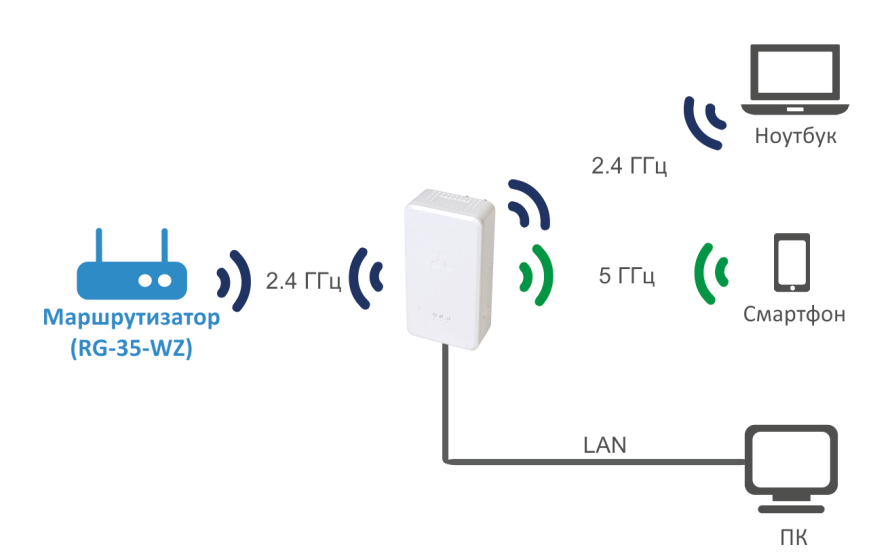

Репитер 2.4 ГГц

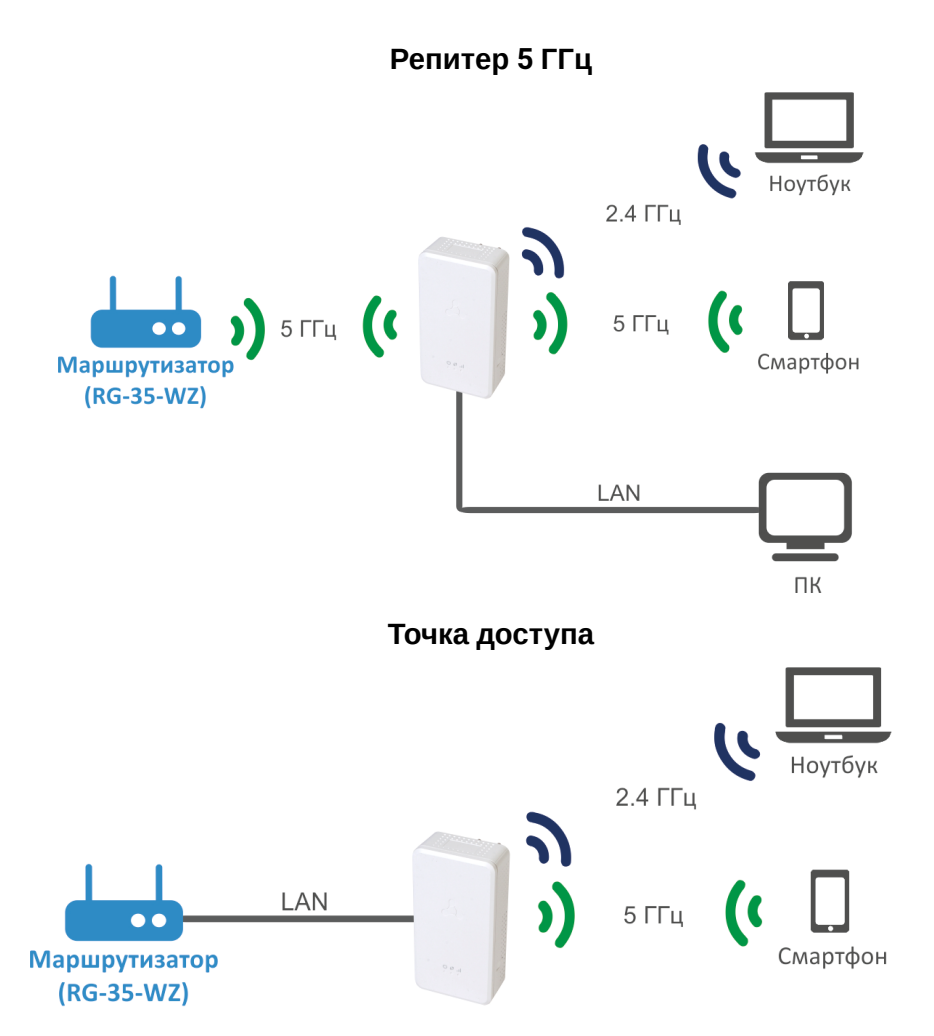

#### 2.4 Схема применения RR-11

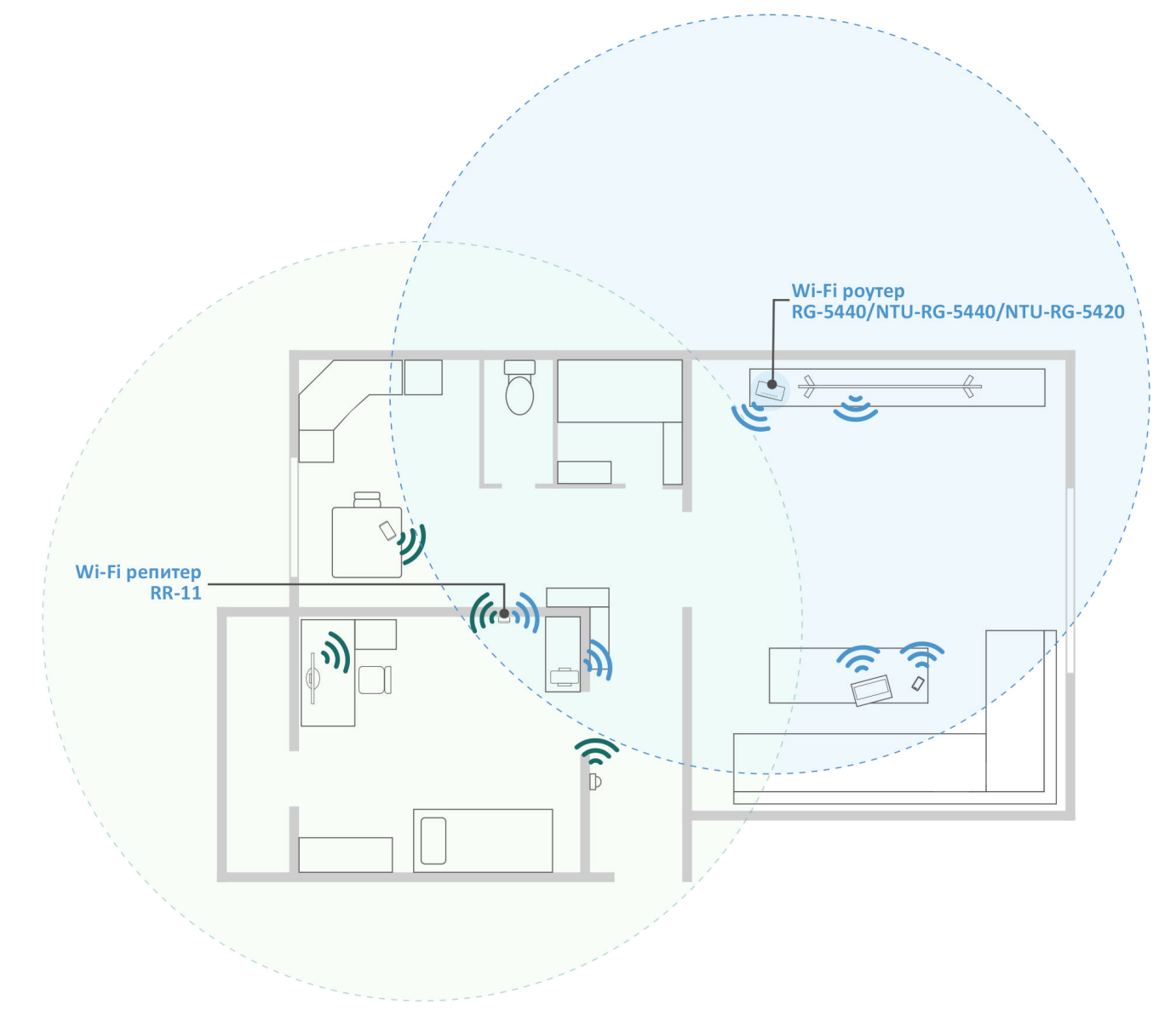

#### Aгент в сети EasyMesh

При подключении к маршрутизатору ELTEX с версией ПО, которая поддерживает EasyMesh, произойдет автоматическая настройка репитера RR-11 в качестве агента в сети EasyMesh.

# 2.5 Основные технические параметры

| Общие параметры                    |                                                                                         |
|------------------------------------|-----------------------------------------------------------------------------------------|
| Тактовая частота                   | 1 ГГц                                                                                   |
| RAM (оперативная память)           | 128 Мб                                                                                  |
| ROM (системная память)             | 16 MG                                                                                   |
| Операционная система               | Linux 3.10                                                                              |
| Параметры LAN-интерфейса Ethernet  |                                                                                         |
| Количество интерфейсов             | 1                                                                                       |
| Тип разъема                        | RJ-45                                                                                   |
| Скорость передачи, Мбит/с          | 10/100/1000, автосогласование                                                           |
| Поддержка стандартов               | BASE-T                                                                                  |
| Параметры беспроводного интерфейса |                                                                                         |
| Класс Wi-Fi                        | AC1200                                                                                  |
| Количество антенн                  | 2                                                                                       |
| Тип антенн                         | внутренние                                                                              |
| Стандарты                          | 802.11 a/b/g/n/ac/k/v                                                                   |
| Частотный диапазон                 | 2402-2482 МГц<br>5170-5330 МГц<br>5650-5835 МГц                                         |
| ΜΙΜΟ                               | 2.4 ГГц 2×2 SU-MIMO<br>5 ГГц 2×2 SU-MIMO                                                |
| Модуляция                          | 2.4 ГГц: DSSS, CCK, BPSK, QPSK, 16QAM, 64QAM<br>5 ГГц: BPSK, QPSK, 16QAM, 64QAM, 256QAM |

| Скорость передачи данных                                | 802.11b: до 11 Мбит/с<br>802.11a: до 54 Мбит/ с<br>802.11g: до 54 Мбит/с<br>802.11n (HT20): до 144 Мбит/с<br>802.11n (HT40): до 300 Мбит/с<br>802.11ac (HT80): до 867 Мбит/с |
|---------------------------------------------------------|----------------------------------------------------------------------------------------------------|
| Максимальная выходная мощность передатчика <sup>1</sup> | 2.4 ГГц: до 20 дБм<br>5 ГГц: до 20 дБм                                                                                                    |
| Коэффициент усиления антенн                             | 2.4 ГГц: 3,5 дБи<br>5 ГГц: 3 дБи                                                                                                    |
| Чувствительность приемника                              | 2.4 ГГц: до -90 дБм (MCS0, HT20)<br>до -71 дБм (MCS7, HT20)<br>5 ГГц: до -93 дБм (MCS0, HT20)<br>до -73 дБм (MCS7, HT20)                                                     |
| Безопасность                                            | WPA (TKIP+AES), WPA2 (TKIP+AES), WPA/WPA2<br>(TKIP+AES)                                                                                                    |
| Управление                                              |                                                                                                    |
| Удаленное управление                                    | веб-интерфейс                                                                                                    |
| Ограничение доступа                                     | по паролю                                                                                                    |
| Физические параметры                                    |                                                                                                    |
| Питание                                                 | от сети 100-240 В, 50-60 Гц                                                                                                    |
| Потребляемая мощность                                   | не более 7 Вт                                                                                                    |
| Рабочий диапазон температур                             | от +5 до +40 °С                                                                                                    |
| Относительная влажность при температуре 25 °C           | до 80 %                                                                                                    |
| Габариты (Ш×В×Г)                                        | 68×131×73 мм                                                                                                    |
| Масса                                                   | 0,172 кг                                                                                                    |

▲ <sup>1</sup> Количество каналов и значение максимальной выходной мощности будет изменяться в соответствии с правилами радиочастотного регулирования в вашей стране.

#### 2.6 Конструктивное исполнение

Wi-Fi репитер RR-11 выполнен в пластиковом корпусе.

2.6.1 Передняя панель устройства

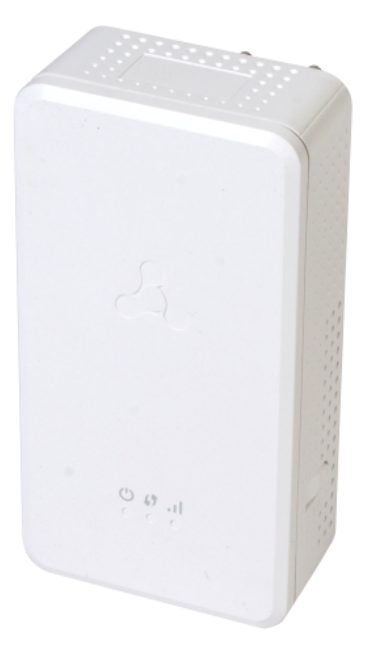

#### Внешний вид передней панели RR-11

Описание индикаторов передней панели

|   | Индикатор      | Состояние индикатора     | Состояние устройства                                                                  |
|---|----------------|--------------------------|---------------------------------------------------------------------------------------|
| 1 | Power <b>U</b> | Красный, горит постоянно | Включение устройства (не более 1 минуты)                                              |
|   |                | Красный, мигает          | Идет обновление ПО/сброс устройства                                                   |
|   |                | Зеленый, горит постоянно | Устройство включено                                                                   |
| 2 | WPS ()         | Зеленый, мигает          | Производится подключение к точке доступа (маршрутизатору)<br>с помощью технологии WPS |

| 3 | Signal II | Не горит        | Нет подключения к точке доступа (марш                                                     | ирутизатору)                                  |
|---|-----------|-----------------|-------------------------------------------------------------------------------------------|-----------------------------------------------|
|   |           | Зеленый, горит  | Устройство подключено к точке<br>доступа (маршрутизатору), есть<br>доступ в сеть Интернет | Уровень сигнала<br>хороший, более -70<br>дБм  |
|   |           | Зеленый, мигает | Устройство подключено к точке<br>доступа (маршрутизатору), нет<br>доступа в сеть Интернет |                                               |
|   |           | Красный, горит  | Есть подключение к сети<br>Интернет                                                       | Уровень сигнала<br>слабый, -70 дБм и<br>менее |
|   |           | Красный, мигает | Нет подключения к сети<br>Интернет                                                        |                                               |

#### 2.6.2 Правая панель устройства

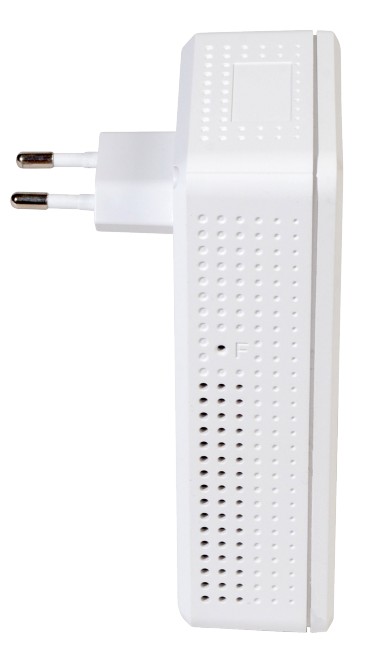

#### Внешний вид правой панели RR-11

## Описание элементов правой панели устройства

|   | Элемент левой панели | Описание                               |
|---|----------------------|----------------------------------------|
| 1 | F                    | Кнопка возврата к заводским настройкам |

#### 2.6.3 Левая панель устройства

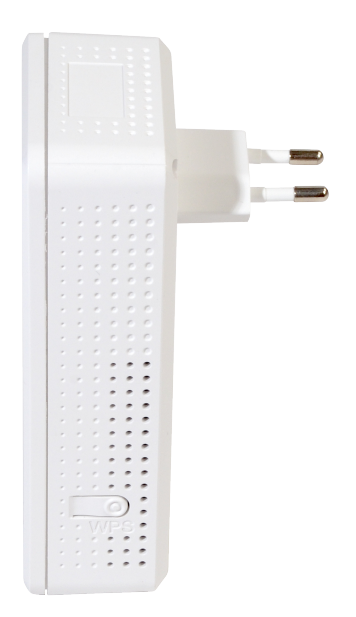

#### Внешний вид левой панели RR-11

#### Описание элементов левой панели устройства

|   | Элемент правой панели | Описание                                        |
|---|-----------------------|-------------------------------------------------|
| 1 | WPS                   | Кнопка для подключения клиента по протоколу WPS |

#### 2.6.4 Нижняя панель устройства

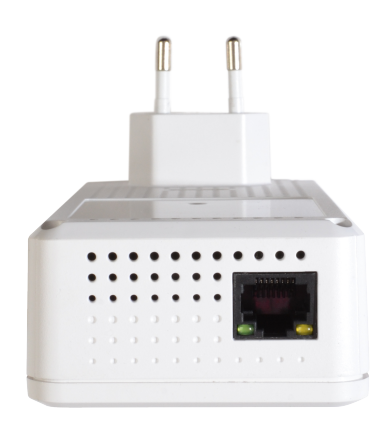

#### Внешний вид нижней панели RR-11

#### Описание элементов нижней панели RR-11

|   | Элемент нижней панели | Описание                                                     |
|---|-----------------------|--------------------------------------------------------------|
| 1 | LAN                   | Порт 10/100/1000BASE-T (разъем RJ-45) для подключения к сети |
| 2 | Светодиоды            | Индикаторы разъема LAN                                       |

# Индикация состояния соединения LAN

| Состояние индикатора      | Состояние устройства                                    |
|---------------------------|---------------------------------------------------------|
| Горит только зеленый      | Соединение установлено на скорости 10/100 Мбит/с        |
| Горит зеленый и оранжевый | Соединение установлено на скорости 1000 Мбит/с          |
| Мигает зеленый            | Идет процесс пакетной передачи данных по LAN-интерфейсу |

#### 2.7 Сброс устройства к заводским настройкам

Для возврата устройства к заводским настройкам нажмите и удерживайте кнопку «F» более 3-х секунд,

пока индикатор  $\bigcirc$  на передней панели не начнет мигать красным светом. Если индикатор  $\bigcirc$  перестал мигать – сброс к заводским настройкам выполнен, устройство перезагружается.

При заводских установках на всех интерфейсах запущен DHCP-сервер;

- адрес интерфейса LAN 192.168.0.1, маска подсети 255.255.255.0;
  - имя пользователя/пароль для доступа через web-интерфейс: admin/password.

#### 2.8 Управление кнопкой WPS

Устройство поддерживает функцию подключения к Wi-Fi сети маршрутизатора по стандарту WPS. Для настройки подключения активируйте функцию WPS на маршрутизаторе, а также нажмите и удерживайте кнопку WPS на правой панели устройства в течение 3-х секунд. После этого устройство подключится к маршрутизатору автоматически. Подключение к маршрутизатору занимает не более двух минут. В случае, если подключение не успешно, повторите попытку подключения и убедитесь, что функция WPS на репитере была включена не позднее, чем через 2 минуты после включения функции WPS на маршрутизаторе.

- Настройка с помощью технологии WPS в качестве клиента доступна только для устройства с настройками по умолчанию. Перед использованием кнопки WPS необходимо сбросить устройство к заводским настройкам.
- **А** После настройки на устройстве запускается DHCP-клиент.

#### 2.9 Комплект поставки

В базовый комплект поставки устройства RR-11 входят:

- Wi-Fi репитер RR-11;
- Руководство по установке и первичной настройке.

# 3 Порядок установки

#### 3.1 Инструкции по технике безопасности

- 1. Не устанавливайте устройство рядом с источниками тепла и в помещениях с температурой ниже 5 °С или выше 40 °С.
- 2. Устройство должно располагаться в месте, защищенном от прямых солнечных лучей.
- 3. Не подвергайте устройство воздействию дыма, пыли, воды и других жидкостей. Не допускайте механических повреждений устройства.
- 4. Не вскрывайте корпус устройства. Внутри устройства нет элементов, предназначенных для обслуживания пользователем.
- 5. В конце срока службы не выбрасывайте устройство с обычным бытовым мусором.

# Во избежание перегрева компонентов устройства и нарушения его работы запрещается размещать предметы на поверхности оборудования.

#### 3.2 Рекомендации по установке

- 1. Перед установкой и включением устройства необходимо проверить устройство на наличие видимых механических повреждений. В случае наличия повреждений следует прекратить установку устройства, составить соответствующий акт и обратиться к поставщику.
- Если устройство длительное время находилось при низкой температуре, перед началом работы следует выдержать его при комнатной температуре в течение двух часов. После длительного пребывания устройства в условиях повышенной влажности его следует выдержать в нормальных условиях не менее 12 часов перед включением.
- 3. Устройство необходимо установить в горизонтальном положении, соблюдая инструкции по технике безопасности.
- 4. При размещении устройства для обеспечения зоны покрытия сети Wi-Fi с наилучшими характеристиками учитывайте следующие правила:
  - Устанавливайте устройство в зоне уверенного приема беспроводной сети маршрутизатора;
  - Минимизируйте число преград (стены, потолки, мебель и другое) между RR-11, маршрутизатором и другими беспроводными сетевыми устройствами;
  - Не устанавливайте устройство вблизи (порядка 2 м) электрических радиоустройств;
  - Не рекомендуется использовать радиотелефоны и другое оборудование, работающее на частоте 5 ГГц, 2.4 ГГц, в радиусе действия беспроводной сети Wi-Fi;
  - Препятствия в виде стеклянных/металлических конструкций, кирпичных/бетонных стен, а также емкости с водой и зеркала могут значительно уменьшить радиус действия Wi-Fi сети.

#### 3.3 Подключение RR-11 к сети

Чтобы увеличить радиус покрытия Wi-Fi сети, подключите RR-11 к сети точки доступа (маршрутизатора).

# Существует отличие в процессах подключения RR-11 к устройствам с поддержкой EasyMesh и без поддержки EasyMesh. В случаях подключения RR-11 к оборудованию без поддержки EasyMesh, включение RR-11 в режиме агента EasyMesh не происходит.

#### 3.3.1 Подключение RR-11 к сети с маршрутизатором без поддержки EasyMesh

#### 3.3.1.1 Подключение с использованием кнопки WPS

1. Подключите RR-11 в розетку рядом с маршрутизатором Wi-Fi (или точкой доступа), к которому вы

хотите подключиться. Дождитесь, пока индикатор 😃 загорится зеленым.

2. Нажмите кнопку WPS на маршрутизаторе Wi-Fi.

Способы включения WPS могут различаться в зависимости от модели маршрутизатора. Подробную информацию вы можете узнать из руководства пользователя маршрутизатора.

После нажатия кнопки WPS на маршрутизаторе у вас есть две минуты, чтобы нажать на кнопку WPS на RR-11 для успешного соединения.

3. Зажмите кнопку WPS на RR-11 до начала мигания светодиода 🏼 . Когда репитер подключится к

сети Интернет, его индикатор и загорится зеленым (успешно) либо начнет мигать зеленым при отсутствии доступа в интернет.

По умолчанию репитер копирует имя и параметры Wi-Fi сети, к которой будет подключен, в оба диапазона: 5 ГГц и 2.4 ГГц. При необходимости вы можете изменить имя и параметры Wi-Fi сети через веб-интерфейс.

#### 오 Настройка сети EasyMesh

При подключении к маршрутизатору ELTEX с версией ПО, которая поддерживает EasyMesh, произойдет автоматическая настройка репитера RR-11 в качестве агента в сети EasyMesh. В сети EasyMesh происходит синхронизация всех параметров сети между контроллером и агентом.

#### 3.3.1.2 Подключение с помощью веб-интерфейса в режиме репитера

- 1. Подключите RR-11 в розетку рядом с маршрутизатором Wi-Fi (или точкой доступа), к которому вы хотите подключиться. Дождитесь, пока индикатор <sup>0</sup> загорится зеленым.
- Подключитесь к репитеру через смартфон или персональный компьютер (ПК), используя сеть Wi-Fi или Ethernet-кабель (не входит в комплект поставки).
  - а. По Wi-Fi: подключите ПК (смартфон) к сети Wi-Fi репитера RR-WiFi-XXXX (где XXXX последние 4 символа SSID, указанного на наклейке на верхней панели корпуса устройства);
  - b. Через Ethernet-кабель: соедините LAN-порт репитера с LAN-портом вашего ПК, используя Ethernet-кабель (не входит в комплект поставки).

- 3. Откройте браузер и введите адрес устройства в строку URL http://rr.loc/ или http://192.168.0.1.
- 4. Введите имя пользователя и пароль в окне авторизации. По умолчанию имя пользователя и пароль admin и password cootветственно. Нажмите «Войти».
- 5. Откроется окно мастера быстрой настройки. Установите имя пользователя и пароль для доступа к веб-интерфейсу репитера. Нажмите «Далее».

| 1                  | 2                                            | 3                |
|--------------------|----------------------------------------------|------------------|
| Іастер быстрой нас | тройки                                       |                  |
| Для безопас        | сности Wi-Fi сети необходим                  | о установить имя |
| пользовате         | ля и пароль для доступа к V<br>Введите логин | VEB интерфейсу   |
|                    | Пожалуйста, введите пароль                   | •                |
|                    | Пожалуйста, повторите парол                  | •                |
|                    | Далее                                        |                  |

6. В появившемся списке нажмите на строку с названием вашей сети Wi-Fi.

| Мастер быс | рой настройки               |          |
|------------|-----------------------------|----------|
|            | Выберите Wi-Fi сеть для рас | ширения  |
| 5 ГГц      | AP0                         | Ţ        |
| 5 ГГц      | AP1                         | <b>a</b> |
| 2.4 ГГц    | AP0                         | Ŧ        |
| 2.4 ГГц    | AP1                         | Ţ        |
| 5 ГГЦ      | AP2                         | <b>-</b> |
| 2.4 ГГц    | AP3                         | <b>-</b> |
| 2.4 ГГц    | AP4                         | <b>a</b> |
| 2.4 ГГц    | AP5                         | <u></u>  |

7. Укажите пароль вашей сети Wi-Fi, а также имя сети репитера, затем нажмите

кнопку «Подключиться». Когда репитер подключится к сети Интернет, его индикатор **I** загорится зеленым.

| U                                    |                              | 2               | 3                         |     |
|--------------------------------------|------------------------------|-----------------|---------------------------|-----|
|                                      | u                            |                 |                           |     |
| мастер оыстрои н                     | астроики                     |                 |                           |     |
|                                      |                              | AP0             |                           |     |
| Введите пароль дом                   | иашней сети                  |                 |                           |     |
| Пожалуйста, введ                     | ите пароль                   |                 |                           | •   |
| Имя расширенно<br>Задайте имя сети р | ой сети АРО будет<br>епитера | установлено для | двух диапазонов - 2.4 и 5 | ГГЦ |
| AP0                                  |                              |                 |                           |     |
|                                      | Назад                        | 🗸 Подключить    | ься                       |     |

- По умолчанию репитер копирует имя и параметры Wi-Fi сети, к которой будет подключен, в оба диапазона: 5 ГГц и 2.4 ГГц. При необходимости вы можете изменить имя сети в последнем шаге мастера настроек. Также смена имени и параметров доступна в дальнейшем через веб-интерфейс.
- Настройка сети EasyMesh через веб-интерфейс недоступна в версии ПО 1.5.0. При подключении репитера к EasyMesh сети через веб-интерфейс его IP-адрес не будет отображаться в топологии EasyMesh, но будет отображён в списке DHCP-клиентов. Необходимо использовать способ подключения через WPS или Ethernet.

#### 3.3.1.3 Подключение с помощью веб-интерфейса в режиме точки доступа

1. Подключите RR-11 в розетку рядом с маршрутизатором Wi-Fi (или точкой доступа), к которому вы

хотите подключиться. Дождитесь, пока индикатор 🙂 загорится зеленым.

- 2. Подключитесь к репитеру через смартфон или персональный компьютер (ПК), используя сеть Wi-Fi или Ethernet-кабель.
  - по Wi-Fi: подключите ПК (смартфон) к сети Wi-Fi репитера RR-WiFi-XXXX (где XXXX последние 4 символа SSID, указанного на наклейке на верхней панели корпуса устройства);
  - b. Через Ethernet-кабель: соедините LAN-порт репитера с LAN-портом вашего ПК, используя Ethernet-кабель (не входит в комплект поставки).
- 3. Откройте браузер и введите адрес устройства в строку URL http://rr.loc/ или http://192.168.0.1.
- 4. Введите имя пользователя и пароль в окне авторизации. По умолчанию имя пользователя и пароль admin и password соответственно. Нажмите «Войти».
- Перейдите на страницу «Wi-Fi» > «Настройка расширенной сети». Установите необходимые имя сети (SSID), режим безопасности, пароль, канал и ширину канала для расширенной сети 5 ГГц и 2.4 ГГц. Нажмите «Применить».
- 6. В случае подключения через Wi-Fi переподключитесь к репитеру, используя настроенные в пункте 5 параметры расширенной Wi-Fi-сети. В случае подключения через Ethernet-кабель данный пункт необходимо пропустить.
- 7. Обновите в браузере страницу web-интерфейса устройства. Загрузится страница «Wi-Fi» > «Настройка расширенной сети» с обновлёнными параметрами.

- 8. Перейдите на страницу «Сеть». В настройках сети установите «Получить IP-адрес автоматически». Нажмите «Применить».
- 9. Подключите LAN-порт репитера через Ethernet-кабель к LAN-порту вашего маршрутизатора. Когда репитер подключится к сети Интернет, его индикатор **II** загорится зеленым.

#### 3.3.2 Подключение RR-11 к сети с маршрутизатором ELTEX

#### 3.3.2.1 Режим агента EasyMesh

При использовании репитера RR-11 вместе с маршрутизатором (с версией ПО, которая поддерживает EasyMesh) возможна работа в режиме areнтa EasyMesh.

#### 3.3.2.2 Подключение к cemu EasyMesh с использованием кнопки WPS

- 1. Подключите RR-11 в розетку рядом с контроллером EasyMesh (маршрутизатором). Дождитесь, пока индикатор О загорится зеленым.
- 2. Убедитесь, что на маршрутизаторе включен режим контроллера EasyMesh. Нажмите на кнопку WPS на маршрутизаторе.
- 3. Зажмите кнопку WPS на RR-11 до начала мигания светодиода 🌮. Когда репитер подключится к

сети Интернет, его индикатор 📲 загорится зеленым.

После нажатия кнопки WPS на маршрутизаторе у вас есть 2 минуты, чтобы нажать кнопку WPS на RR-11 для успешного соединения.

4. В веб-интерфейсе маршрутизатора отобразятся изменения в топологии EasyMesh-сети:

| Тополо     | огия    | сети Еа     | asyM     | esh               |              |         |
|------------|---------|-------------|----------|-------------------|--------------|---------|
| Эта страні | ица от  | ображает то | опологи  | ю сети EasyMesh.  |              |         |
| Топология  | сети:   |             |          |                   |              |         |
| E          | asyMe   | esh_Device  | e        |                   | Подробнее    |         |
| M          | ІАС-ад  | ,pec: 0     | 02:20:80 | :B8:E9:7B         |              |         |
| IF         | о-адрее | c: 1        | 192.168. | 1.1               |              |         |
|            |         | EM_Agen     | nt_d952  | ?                 | Πο           | дробнее |
|            |         | МАС-адре    | C:       | E8:28:C1:CF:D9:52 | Подключение: | 5 ГГц   |
|            |         |             |          |                   |              |         |

5. В веб-интефейсе репитера станет доступно изменение имени агента:

| Статус | EasyMesh      | Сеть     | Система                     |                                                |                        |
|--------|---------------|----------|-----------------------------|------------------------------------------------|------------------------|
|        | Основные наст | гройки 🗲 | Основные настройки EasyMesh |                                                |                        |
|        |               |          | Имя устройства              | EM_Agent_d952                                  | )                      |
|        |               |          |                             | Все изменения настроек сети EasyMesh производя | атся через контроллер. |
|        |               |          | 🗸 Примени                   | ить ХОтмена                                    |                        |

- В режиме агента EasyMesh репитер скопирует имя и параметры Wi-Fi сети с контроллера EasyMesh отдельно для диапазонов 5 ГГц и 2.4 ГГц. В сети EasyMesh происходит синхронизация изменённых на контроллере параметров сети между контроллером и агентом.
- Обратите внимание, что в режиме агента EasyMesh веб-интерфейс автоматически изменится. Смена настроек Wi-Fi на репитере станет недоступной. Все изменения настроек Wi-Fi необходимо производить на контроллере EasyMesh.

#### 3.3.2.3 Подключение к cemu EasyMesh с использованием Ethernet

- 1. Подключите RR-11 в розетку рядом с маршрутизатором Wi-Fi (или точкой доступа), к которому вы хотите подключиться. Дождитесь, пока индикатор 😃 загорится зеленым.
- 2. Убедитесь, что на маршрутизаторе включен режим контроллера EasyMesh. Соедините LAN-порт репитера со свободным LAN-портом вашего маршрутизатора, используя Ethernet-кабель (не входит в комплект поставки).

По умолчанию на RR-11 интерфейс подключения к сети EasyMesh выставлен в режим автоопределение.

- 3. Когда RR-11 подключится к сети EasyMesh, индикатор **II** загорится зеленым.
- 4. В веб-интерфейсе маршрутизатора отобразятся изменения в топологии EasyMesh-сети.
- 5. В веб-интерфейсе RR-11 на вкладке EasyMesh станет доступно изменение имени агента.

При получении доступа до веб-интерфейса RR-11 появится возможность вручную выставить интерфейс подключения к сети EasyMesh.

После успешного подключения RR-11 к маршрутизатору можно отключить Ethernet-кабель. Устройство в режиме автоопределения подключится по беспроводному соединению Wi-Fi 5 ГГц.

# 4 Управление устройством через веб-интерфейс

#### 4.1 Начало работы

1. Для начала работы нужно подключиться к устройству по интерфейсу LAN или Wi-Fi:

• 🕤 Беспроводное подключение (Wi-Fi):

Подключите ваш компьютер, телефон или планшет к Wi-Fi сети устройства (*RR-WiFi-XXXX*, где *XXXX* – последние 4 символа MAC-адреса RR-11);

• 🖻 Проводное подключение (LAN):

Подключите ваш компьютер к устройству с помощью кабеля Ethernet.

2. Откройте веб-браузер, введите в адресной строке браузера адрес устройства.

Заводской адрес устройства: http://rr.loc/, IP-адрес: 192.168.0.1, маска подсети: 255.255.255.0.

▲ Если вы подключились к сети Wi-Fi с уже сконфигурированным репитером, убедитесь, что вы подключены именно к репитеру, а не к точке доступа (маршрутизатору), иначе доступ по адресу http://rr.loc работать не будет.

При успешном обнаружении устройства в окне браузера отобразится страница входа в веб-интерфейс с запросом имени пользователя (логина) и пароля.

| Введите логин  |   |  |
|----------------|---|--|
| Введите паролы | 2 |  |
| 🗸 Войти        |   |  |

Страница авторизации веб-интерфейса

3. Введите логин и пароль.

Заводские установки: логин – admin, пароль – password.

4. Нажмите кнопку «Войти». В окне браузера откроется страница «Мастер быстрой настройки».

Если устройство уже было сконфигурировано, то откроется страница «Статус». Страница «Мастер быстрой настройки» доступна только на устройстве с заводскими настройками.

#### 4.2 Панель управления устройством

Все изменения настроек устройства выполняются при помощи вкладок на «Панели управления», которая расположена на верхней стороне веб-интерфейса и ссылок на страницы, расположенных на левой стороне веб-интерфейса.

#### 4.2.1 Основные элементы веб-интерфейса

| SELTEX                   | RR-11                  |      | 5     |
|--------------------------|------------------------|------|-------|
| Статус EasyMesh Сеть     | Система 1 4            | ru 🕶 | C G   |
| Информация об устройстве | Пользователь           |      | (i) 7 |
| Учётная запись 🔉         | Имя пользователя admin |      |       |
| Обновление ПО            | Пароль 🛛               |      |       |
| 2 Конфигурация           | Подтверждение пароля   |      |       |
|                          | Применить × Отмена     |      |       |

Элементы навигации и управления веб-интерфейса

- 1. Верхнее горизонтальное меню вкладок.
- 2. Левое вертикальное меню страниц выбранной вкладки.
- 3. Основное поле настроек устройства, соответствующее выбранной странице из поля 2.
- 4. Кнопка смены языка веб-интерфейса.
- 5. Кнопки перезагрузки устройства и выхода из веб-интерфейса.
- 6. Кнопки применения изменений конфигурации и отмены изменений, введенных на странице.
- 7. Справка.

#### 4.3 Режим репитера

В режиме репитера веб-интерфейс отображает 4 вкладки.

#### 4.3.1 Вкладка «Статус»

#### 4.3.1.1 Страница «Карта сети»

На этой странице отображается информация о беспроводных интерфейсах устройства и беспроводных клиентах, подключенных к устройству.

| Статус | EasyMesh Сеть            | Система                                 |
|--------|--------------------------|-----------------------------------------|
|        | Карта сети<br>Мониторинг |                                         |
|        |                          | 2 Сеть EasyMesh                         |
|        |                          | Wi-Fi 5 ГГц                             |
|        |                          | Состояние Активное EasyMesh подключение |
|        |                          | BSSID e8:28:c1:e5:33:d6                 |
|        |                          | Шифрование WPA2                         |
|        |                          | Режим Клиент                            |
|        |                          | Канал 60                                |
|        |                          |                                         |
|        |                          | 3 Расширенная сеть Easymesn             |
|        |                          | Состояние Включено                      |
|        |                          | SSID Home network 5GHz                  |
|        |                          | <br>BSSID cc:9d:a2:e2:6a:61             |
|        |                          | Шифрование WPA2                         |
|        |                          | Режим Точка доступа                     |
|        |                          | Канал 60                                |
|        |                          | 4 Wi-Fi 2.4 ГГц                         |
|        |                          | Состояние Включено                      |
|        |                          | SSID Home_network_2.4GHz                |
|        |                          | BSSID cc:9d:a2:e2:6a:62                 |
|        |                          | Шифрование WPA2                         |
|        |                          | Режим Точка доступа                     |
|        |                          | Канал 11                                |
|        |                          | 5 Список клиентов                       |
|        |                          | Нет подключенных устройств              |

Внешний вид страницы «Карта сети»

#### Блок «Карта сети» содержит информацию об активной топологии сети.

| Условное обозначение | Функциональное описание                                                              |
|----------------------|--------------------------------------------------------------------------------------|
| WWW                  | Иконка "Интернет" — сигнализирует о доступе к сети Интернет                          |
|                      | Иконка "Маршрутизатор" — сигнализирует о доступе к шлюзу сети                        |
| () ()<br>()          | Иконка "Репитер" — данное устройство в сети сети                                     |
| • • 99               | Иконка "Клиенты" — информирует о подключенных беспроводных<br>устройствах к репитеру |

Блок «Подключение к сети» содержит информацию о сетях, к которым подключен репитер для их расширения.

Блок «Расширенная сеть» содержит информацию о точках доступа репитера. К данной сети подключаются клиенты репитера.

Блок «Список клиентов» содержит информацию о беспроводных клиентах, подключенных к репитеру.

- 1. Иконки активных подключений.
- 2. Информация о подключении к точке доступа (маршрутизатору) в диапазоне 5 ГГц или 2.4 ГГц.
- 3. Основная информация о параметрах «Расширенной сети» в диапазоне 5 ГГц.
- 4. Основная информация о параметрах «Расширенной сети» в диапазоне 2.4 ГГц.
- 5. Список беспроводных клиентов репитера.

#### 4.3.1.2 Страница «Мониторинг»

На этой странице отображается информация о состоянии проводного и беспроводных интерфейсов, принятых и отправленных пакетов, а также байтах данных.

| Статус | EasyMesh Сеть Сис | тема                                         |           |                 |                  |           | ru         | - 0 | G |
|--------|-------------------|----------------------------------------------|-----------|-----------------|------------------|-----------|------------|-----|---|
|        | Карта сети        | Интерфейс                                    | Состояние | Принято пакетов | Передано пакетов | Принято   | Передано   |     |   |
|        | Мониторинг >      | Проводное соединение (eth0)                  | Активен   | 0               | 0                | 0 Б       | 0 Б        |     |   |
|        |                   | Расширенная сеть Wi-Fi 5 ГГц (wlan0)         | Активен   | 23410           | 118              | 6.92 МиБ  | 53.02 КиБ  |     |   |
|        |                   | Расширенная сеть Wi-Fi 2.4 ГГц (wlan1)       | Активен   | 23508           | 23               | 12.79 МиБ | 9.08 КиБ   |     |   |
|        |                   | Подключение к сети Wi-Fi 5 ГГц (wlan0-vxd)   | Активен   | 446             | 863              | 91.85 КиБ | 358.51 КиБ |     |   |
|        |                   | Подключение к сети Wi-Fi 2.4 ГГц (wlan1-vxd) | Отключен  | 0               | 0                | 0 Б       | 0 Б        |     |   |
|        |                   |                                              |           |                 |                  |           |            |     |   |
|        |                   | 🔿 Обновить                                   |           |                 |                  |           |            |     |   |

#### Внешний вид страницы «Мониторинг»

#### 4.3.2 Вкладка «Wi-Fi»

#### 4.3.2.1 Страница «Подключение к сети»

На странице «Подключение к сети» можно настроить подключение RR-11 к сети точки доступа (маршрутизатора).

| Мастер быстрой настройки                      | Статус | Wi-Fi | Сеть     | Система                                                                                 | ru - C 🗗 |
|-----------------------------------------------|--------|-------|----------|-----------------------------------------------------------------------------------------|----------|
| Подключение к сети<br>Настройка расширенной с | 1 >    | C     | остояние | Нет активного<br>подключения<br>Поиск беспроводных сетей<br>Подключиться к скрытой сети | ٦        |

Внешний вид страницы «Подключение к сети»

#### 4.3.2.2 Подключение к сети точки доступа (маршрутизатора)

1. Для поиска беспроводных сетей нажмите на кнопку «Поиск беспроводных сетей». После нажатия появится таблица с перечислением доступных Wi-Fi сетей и их параметров.

| 奈 Поиск беспроводных сетей      |                   |       |                  |                    |                    |          |
|---------------------------------|-------------------|-------|------------------|--------------------|--------------------|----------|
| হ্ন Подключиться к скрытой сети |                   |       |                  |                    |                    |          |
| SSID                            | BSSID             | Канал | Ширина<br>канала | Шифрование         | Уровень<br>сигнала | Диапазон |
| AP0                             | d4:6e:0e:a8:b6:ce | 12    | 40               | WPA2 (AES)         | 84                 | 2.4 ГГц  |
| AP1                             | e2:d9:e3:7d:4b:5e | 1     | 20               | WPA2 (AES)         | 83                 | 2.4 ГГц  |
| AP2                             | d4:6e:0e:a8:b6:cd | 60    | 80               | WPA2 (AES)         | 77                 | 5 ГГц    |
| AP3                             | e2:d9:e3:7e:e9:f7 | 10    | 20               | WPA2<br>(AES+TKIP) | 75                 | 2.4 ГГц  |
| AP4                             | e8:28:c1:ce:b9:3e | 161   | 80               | None               | 69                 | 5 ГГц    |
| AP5                             | ea:28:c1:e5:2f:6d | 11    | 40               | WPA2 (AES)         | 67                 | 2.4 ГГц  |
| AP6                             | e8:28:c1:ce:b9:56 | 44    | 80               | WPA2 (AES)         | 66                 | 5 ГГц    |

Выбор диапазона подключения к сети точки доступа (маршрутизатора)

2. Выберите требуемую Wi-Fi сеть, введите пароль этой сети и нажмите кнопку «Подключиться».

|                | Настройки подключения |
|----------------|-----------------------|
| SSID<br>Пароль | Home_Network          |
|                | Подключиться          |

Параметры подключения к сети точки доступа (маршрутизатора)

Если ваша Wi-Fi сеть использует функцию скрытия SSID, то она не будет отображена в результатах сканирования. Для подключения к такой сети используйте пункт "Подключение к скрытой сети точки доступа (маршрутизатора)".

3. Нажмите кнопку «Подключиться» для сохранения и применения настроек либо кнопку «Отмена» для возврата к сохраненным настройкам устройства.

- После подключения к сети точки доступа её параметры (имя сети, режим шифрования, тип безопасности, пароль, канал) будут скопированы в оба диапазона: 5 ГГц и 2.4 ГГц.
- Во избежание нарушения работы устройства не рекомендуется отключать питание во время применения настроек.

#### 4.3.2.3 Подключение к скрытой сети точки доступа (маршрутизатора)

- 1. Для подключения к скрытой сети нажмите на кнопку «Подключиться к скрытой сети». После нажатия появится форма для ввода параметров подключения к Wi-Fi сети.
- 2. Введите SSID сети, к которой производится подключение, и пароль (в случае использования шифрования), а также выберите режим безопасности, тип шифрования и диапазон этой сети.

|                       | Настройки подключения                   |
|-----------------------|-----------------------------------------|
| SSID                  | Home_Network                            |
| Режим<br>безопасности | WPA2 •                                  |
| Тип<br>шифрования     | AES+TKIP •                              |
| Диапазон              | <b>О</b> 5 ГГц ○ 2.4 ГГц                |
| Пароль                | ••••••••••••••••••••••••••••••••••••••• |
|                       | ✓ Подключиться Х Отмена                 |

Параметры подключения к сети точки доступа (маршрутизатора)

3. Нажмите кнопку «Подключиться» для сохранения и применения настроек либо кнопку «Отмена» для возврата к сохраненным настройкам устройства.

После подключения к сети точки доступа её параметры (имя сети, режим шифрования, тип безопасности, пароль, канал) будут скопированы в оба диапазона: 5 ГГц и 2.4 ГГц.

Во избежание нарушения работы устройства, не рекомендуется отключать питание во время применения настроек.

#### 4.3.2.4 Страница «Настройка расширенной сети»

На странице «Настройка расширенной сети» вы можете изменить основные настройки для беспроводных интерфейсов RR-11.

| Статус | Wi-Fi                        | Сеть      | Система |                                |                 |                       |
|--------|------------------------------|-----------|---------|--------------------------------|-----------------|-----------------------|
|        | Подк                         | пючение к | сети    | Wi-Fi 5 ΓΓц                    |                 |                       |
| Настро | Настройка расширенной сети 🗲 |           | ги >    | Беспроводной интерфейс 5 ГГц   | Включить        |                       |
|        |                              |           |         | SSID                           | RR-WiFi-d952    | Скопировать SSID сети |
|        |                              |           |         |                                | Скрыть SSID     |                       |
|        |                              |           |         | Режим безопасности             | Выключено       |                       |
|        | Канал                        |           |         |                                | ✓ Auto          |                       |
|        |                              |           |         |                                | 52 (5260 MFų) V |                       |
|        | Ширина канала                |           |         | Ширина канала                  | 80 МГц 🗸        |                       |
|        |                              |           |         | Wi-Fi 2.4 ГГц                  |                 |                       |
|        |                              |           |         | Беспроводной интерфейс 2.4 ГГц | ✓ Включить      |                       |
|        |                              |           |         | SSID                           | RR-WiFi-d952    | Скопировать SSID сети |
|        |                              |           |         |                                | Скрыть SSID     |                       |
|        |                              |           |         | Режим безопасности             | Выключено 🗸     |                       |
|        |                              |           |         | Канал                          | ✔ Auto          |                       |
|        |                              |           |         |                                | 11 (2462 МГц) 🗸 |                       |
|        |                              |           |         | Ширина канала                  | 20/40 МГц 🗸 🗸   |                       |
|        | ✓ Применить х Отмена         |           |         |                                |                 |                       |

Внешний вид страницы «Настройка расширенной сети»

- Расширенная сеть 5 ГГц при установленном флаге сеть Wi-Fi для частоты 5 ГГц включена;
- Расширенная сеть 2.4 ГГц при установленном флаге сеть Wi-Fi для частоты 2.4 ГГц включена;
- SSID имя беспроводной сети, используется для подключения к устройству. Максимальная длина имени — 32 символа, ввод с учетом регистра клавиатуры. Данный параметр может состоять из цифр, латинских букв, пробелов, а также символов "-", "\_", ".", "!", ";", "#", при этом символы "!", ";", "#" и пробел не могут стоять первыми;
- Кнопка Скопировать SSID сети копирует SSID сети, к которой подключено устройство RR-11;
- *Скрыть SSID* при установленном флаге расширенная сеть будет скрыта в эфире. Подключиться к ней можно только с указанием SSID вручную;
- Режим безопасности задание типа сетевой аутентификации. Для выбора доступны следующие типы аутентификации:
  - Выключено открытая аутентификация без использования шифрования и пароля;
  - WPA аутентификация по технологии WPA с использованием PSK-ключа и шифрования TKIP+AES;
  - WPA2 аутентификация по технологии WPA2 с использованием PSK-ключа и шифрования TKIP+AES;
  - WPA/WPA2 (Mixed) комбинированный тип аутентификации. При выборе данного значения к беспроводной сети могут подключаться устройства, использующие тип аутентификации WPA или WPA2.
- Канал номер канала для работы беспроводной сети. При выборе значения «Auto» автоматически определяется канал с меньшим уровнем помех;
- Ширина канала ширина полосы частот канала, на котором работает вещание расширенной сети RR-11, принимает значения 20, 40 МГц на частоте 2.4 ГГц или 20, 40, 80 МГц на частоте 5 ГГц.

#### Рекомендуется использовать режим безопасности WPA2 как наиболее безопасный.

#### 4.3.3 Вкладка «Сеть»

Статус Wi-Fi Сеть Система Сеть Настройки сети DHCP О Получить IP-адрес автоматически Настроить IP-адрес вручную ○ DHCP-cepsep IP-адрес 192.168.0.1 ~ Маска 255.255.255.240 Шлюз по умолчанию 192.168.0.1 х Отмена

На вкладке «Сеть» находятся параметры локальной сети устройства:

Внешний вид вкладки «Сеть»

- DHCP выбор режима работы интерфейса устройства;
- IP-адрес локальный IP-адрес устройства. По умолчанию 192.168.0.1;
- Маска значение маски подсети LAN сети. По умолчанию 255.255.255.0;
- Шлюз по умолчанию ІР-адрес шлюза в сети.

Пункт "DHCP-сервер" доступен только при настройках по умолчанию. После подключения устройства к сети точки доступа (маршрутизатора) данный пункт становится недоступен, так как включается режим DHCP-клиента.

4.3.3.1 Подключение к сети точки доступа (маршрутизатора) через Ethernet

- 1. Выберите пункт «Получить IP-адрес автоматически» и нажмите кнопку «Применить».
- 2. Подключите репитер к маршрутизатору с помощью кабеля Ethernet.

Обратите внимание, что в случае подключения к сети точки доступа (маршрутизатора) через Ethernet будет необходимо вручную настроить расширенную сеть устройства. По умолчанию расширенная сеть устройства не использует шифрование и пароль.

#### 4.3.4 Вкладка «Система»

#### 4.3.4.1 Страница «Информация об устройстве»

На этой странице отображается информация об устройстве.

| SELTEX F                   | R-11                     |                     |
|----------------------------|--------------------------|---------------------|
| Статус EasyMesh Сеть Сис   | тема                     |                     |
| Информация об устройстве 🗲 | Информация об устройстве |                     |
| Учётная запись             | Модель                   | RR-11               |
| Обновление ПО              | Аппаратная версия        | 1v3                 |
| Vouturrouwa                | Серийный номер           | VI72001089          |
| конфигурация               | Заводской МАС-адрес      | CC:9D:A2:E2:6A:60   |
|                            | Версия ПО                |                     |
|                            | Версия Web-интерфейса    |                     |
|                            | Резервная версия ПО      | 1.0.0.004           |
|                            | Версия загрузчика        | 42.07 peak          |
|                            | Системное время          | 08:26:07 23-09-2022 |
|                            | Время работы             | 00:03:40            |

Внешний вид страницы «Информация об устройстве»

#### 4.3.4.2 Страница «Учетная запись»

На странице «Учетная запись» устанавливаются логин и пароль доступа к веб-интерфейсу устройства.

| Статус | EasyMesh      | Сеть      | Система |                      |        |                 |   |
|--------|---------------|-----------|---------|----------------------|--------|-----------------|---|
| Инс    | рормация об у | стройстве |         | ользователь          |        |                 |   |
|        | Учётная       | запись >  |         | Имя пользователя     | admi   | in              |   |
|        | Обнов         | ление ПС  | )       | Пароль               | •••••  | ••              | • |
|        | Конс          | ригурация |         | Подтверждение пароля |        |                 | • |
|        |               |           |         | 🗸 При                | менить | <b>х</b> Отмена |   |

Внешний вид страницы «Учетная запись»

- Имя пользователя поле для изменения имени пользователя. По умолчанию: admin;
- Новый пароль поле для ввода нового пароля к устройству. По умолчанию: password;
- Подтверждение пароля поле для повторного ввода нового пароля с целью его подтверждения.

Для вступления в силу новых настроек нажмите кнопку «Применить». Для отмены изменений покиньте страницу без сохранения изменений или нажмите кнопку «Отмена». В целях обеспечения безопасности при настройке устройства рекомендуется изменить логин и пароль.

📀 Логин и пароль также могут заданы на первом шаге мастера быстрой настройки.

#### 4.3.4.3 Страница «Обновление ПО»

Страница «Обновление ПО» предназначена для обновления управляющей микропрограммы устройства.

| Статус | EasyMesh       | Сеть      | Система |                                    |             |                 |
|--------|----------------|-----------|---------|------------------------------------|-------------|-----------------|
| Инс    | рормация об ус | стройстве |         | Активная версия ПО                 | 10000       |                 |
|        | Учётн          | ая запись |         | Файл обновления ПО                 | Обзор       | Файл не выбран. |
|        | Обновлен       | ние ПО 🔉  |         |                                    | 🗐 🗐 🗐 🗐     | обновление      |
|        | Конф           | оигурация |         | Обновление с удалённого<br>сервера | 🛈 Проверить | обновления      |

Внешний вид страницы «Обновление ПО»

- Активная версия ПО версия программного обеспечения, установленного на устройстве;
- *Файл обновления ПО* кнопка для выбора файла обновления программного обеспечения. Актуальное ПО можно загрузить на сайте https://eltex-co.ru/.
- Обновление с удалённого сервера кнопка для автоматической проверки обновлений. При наличии актуального ПО возможно обновление по нажатию кнопки. Для этого репитер должен иметь подключение к сети интернет.

Не отключайте питание устройства, не выполняйте его перезагрузку в процессе обновления ПО.

#### 4.3.4.4 Страница «Конфигурация»

Страница «Конфигурация» предназначена для изменения конфигурации устройства.

| Статус Еа | asyMesh      | Сеть     | Система |                   |                          |             |
|-----------|--------------|----------|---------|-------------------|--------------------------|-------------|
| Информ    | мация об уст | ройстве  |         |                   | ž                        |             |
|           | Учётная      | я запись | Сбрс    | с к заводским нас | стройкам по<br>умолчанию | •) Сбросить |
|           | Обновл       | ение ПО  |         |                   |                          |             |
|           | Конфигур     | рация >  |         |                   |                          |             |

#### Внешний вид страницы «Конфигурация»

• Сброс к заводским настройкам по умолчанию – сбросить настройки репитера к заводским.

#### 4.4 Режим агента EasyMesh

В режиме агента EasyMesh веб-интерфейс адаптируется под технологию EasyMesh. Во вкладке «Статус» имеются изменения на странице «Карта сети». Вкладки «Сеть» и «Конфигурация» остаются без изменений. Вкладка «Wi-Fi» становится недоступной, вместо неё веб-интерфейс отображает вкладку «EasyMesh».

#### 4.4.1 Вкладка «Статус»

#### 4.4.1.1 Страница «Карта сети»

На этой странице отображается информация о беспроводных интерфейсах устройства и беспроводных клиентах, подключенных к устройству.

| Статус EasyMesh Сеть     | Система                                 |   |
|--------------------------|-----------------------------------------|---|
| Карта сети<br>Мониторинг |                                         | - |
|                          | 2 Сеть EasyMesh                         |   |
|                          | Wi-Fi 5 ГГц                             |   |
|                          | Состояние Активное EasyMesh подключение |   |
|                          | BSSID e8:28:c1:e5:33:d6                 |   |
|                          | Шифрование WPA2                         |   |
|                          | Режим Клиент                            |   |
|                          | Канал 60                                |   |
|                          |                                         |   |
|                          | 3 Расширенная сеть EasyMesh             |   |
|                          | Wi-Fi 5 ГГц                             |   |
|                          | Состояние Включено                      |   |
|                          | SSID Home_network_5GHz                  |   |
|                          | BSSID cc:9d;a2:e2:6a:61                 |   |
|                          | Шифрование WPA2                         |   |
|                          | Режим Точка доступа                     |   |
|                          | Канал 60                                |   |
|                          | 4 Wi-Fi 2.4 ГГц                         |   |
|                          | Состояние Включено                      |   |
|                          | SSID Home_network_2.4GHz                |   |
|                          | BSSID cc:9d:a2:e2:6a:62                 |   |
|                          | Шифрование WPA2                         |   |
|                          | Режим Точка доступа                     |   |
|                          | Канал 11                                |   |
|                          | 5 Список клиентов                       |   |
|                          | Нет подключенных устройств              |   |

Внешний вид страницы «Карта сети»

Блок «Карта сети» содержит информацию об активной топологии сети и включает следующие условные обозначения:

| Условное обозначение                                    | Функциональное описание                                                              |
|---------------------------------------------------------|--------------------------------------------------------------------------------------|
| WWW                                                     | Иконка «Интернет» — сигнализирует о доступе к сети Интернет                          |
|                                                         | Иконка «Маршрутизатор» — сигнализирует о доступе к<br>контроллеру сети EasyMesh      |
| (· ( · · · )<br>- · · · · · · · · · · · · · · · · · · · | Иконка «Репитер»— текущий агент в сети EasyMesh                                      |
| • • 99                                                  | Иконка «Клиенты» — информирует о подключенных беспроводных<br>устройствах к репитеру |

Блок «Сеть EasyMesh» содержит информацию об активном EasyMesh-подключении.

Блок «Расширенная сеть EasyMesh» содержит информацию о точках доступа устройства. К данной сети подключаются клиенты репитера.

Блок «Список клиентов» содержит информацию о беспроводных клиентах, подключенных к репитеру.

- 1. Иконки активных подключений.
- 2. Информация об активном подключении к сети EasyMesh в диапазоне 5 ГГц или 2.4 ГГц.
- 3. Основная информация о параметрах «Расширенной сети EasyMesh» в диапазоне 5 ГГц.
- 4. Основная информация о параметрах «Расширенной сети EasyMesh» в диапазоне 2.4 ГГц.
- 5. Список беспроводных клиентов репитера.

#### 4.4.2 Вкладка «EasyMesh»

#### 4.4.2.1 Страница «Основные настройки»

|                                       | EM Agent de6a                                                       |
|---------------------------------------|---------------------------------------------------------------------|
| имн устроиства                        | EM_Agent_dooa                                                       |
|                                       | Все изменения настроек сети EasyMesh производятся через контроллер. |
| Интерфейс подключения к сети EasyMesh | C Ethernet                                                          |
|                                       | <ul> <li>Автоопределение</li> </ul>                                 |
| 🗸 Применить                           | 🗙 Отмена                                                            |
|                                       |                                                                     |

На странице настроек EasyMesh можно изменить имя устройства в сети EasyMesh, а также интерфейс подключения к сети EasyMesh.

Внешний вид страницы «Основные настройки»

Интерфейс подключения к сети EasyMesh при настройках по умолчанию находится в состоянии «Автоопределение».

- Ethernet режим подключения по проводному соединению. Устройство будет подключаться как агент EasyMesh только по соединению Ethernet (при условии, что на маршрутизаторе активен контроллер EasyMesh);
- *Автоопределение* в данном режиме устройство может быть подключено в режиме агента EasyMesh как проводным соединением Ethernet, так и по беспроводному интерфейсу Wi-Fi 5 ГГц.
- В режиме «Автоопределение» устройство автоматически переключается между проводным соединением Ethernet и беспроводным соединением Wi-Fi 5 ГГц. При наличии активного включения проводного соединения Ethernet, устройство в режиме «Автоопределение» будет переключено на данный тип соединения, так как приоритет Ethernet выше беспроводного соединения Wi-Fi 5 ГГц.

#### 4.4.2.2 Выбор интерфейса подключения

Для изменения способа подключения агента в сети EasyMesh выполните следующие шаги:

1. Выберите нужный интерфейс, после выбора должно появиться подтверждающее окно.

| Основные настройки > | Основные настройки EasyMesh           |                                                                     |
|----------------------|---------------------------------------|---------------------------------------------------------------------|
|                      | Имя устройства                        | EM_Agent_d96a                                                       |
|                      |                                       | Все изменения настроек сети EasyMesh производятся через контроллер. |
|                      | Интерфейс подключения к сети EasyMesh |                                                                     |
|                      | Применить                             | КОтмена                                                             |
|                      |                                       |                                                                     |
|                      |                                       |                                                                     |
|                      |                                       | Интерфейс подключения к сети EasyMesh будет изменён на Ethernet.    |
|                      |                                       | ОК                                                                  |
|                      |                                       |                                                                     |
|                      |                                       |                                                                     |
|                      |                                       |                                                                     |

Всплывающее окно при смене интерфейса подключения EasyMesh

2. Нажмите кнопку «Применить». Должно появиться всплывающее окно.

| Основные настройки > | Основные настройки EasyMesh           |                                                                             |
|----------------------|---------------------------------------|-----------------------------------------------------------------------------|
|                      | Имя устройства                        | EM_Agent_d96a                                                               |
|                      |                                       | Все изменения настроек сети EasyMesh производятся через контроллер.         |
|                      | Интерфейс подключения к сети EasyMesh | <ul> <li>Еthernet</li> <li>Автоопределение</li> </ul>                       |
|                      | 45 Dom Jourt                          |                                                                             |
|                      | стрименить                            | котмена                                                                     |
|                      |                                       |                                                                             |
|                      |                                       |                                                                             |
|                      |                                       | Подсоедините areнтa через Ethernet-кабель к другому устройству<br>EasyMesh. |
|                      |                                       |                                                                             |
|                      |                                       |                                                                             |
|                      |                                       |                                                                             |

Всплывающее окно после нажатия кнопки «Применить»

#### **А** После нажатия кнопки «Применить» отменить действие будет нельзя.

3. Через несколько секунд устройство применит настройки и на странице «Карта сети» будет обновлен статус сети EasyMesh.

| Карта сети <b>&gt;</b><br>Мониторинг |                  |                               |
|--------------------------------------|------------------|-------------------------------|
|                                      | Cеть EasyMesh    |                               |
|                                      | Ethernet         |                               |
|                                      | Состояние        | Активное EasyMesh подключение |
|                                      | Дуплексный режим | Включено                      |
|                                      | Скорость порта   | 100 Мбит/с                    |
|                                      | Режим            | Мост                          |

Статус сети EasyMesh

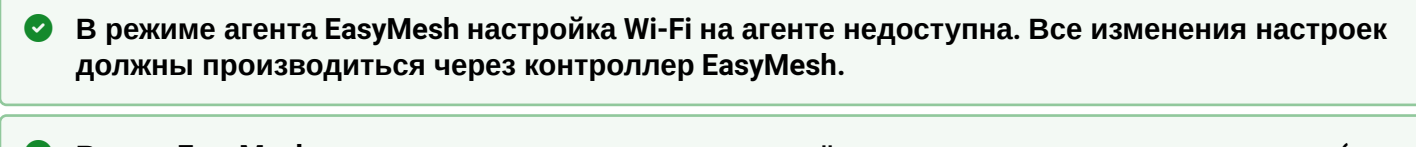

В сети EasyMesh происходит синхронизация изменённых на контроллере параметров (имя сети Wi-Fi, пароль, канал) между контроллером и агентом.

# 5 Возможные проблемы и варианты их решения

| Проблема                                                 | Возможная причина                                                                                                    | Решение                                                                                                    |
|----------------------------------------------------------|----------------------------------------------------------------------------------------------------|----------------------------------------------------------------------------------------------------|
| Невозможно зайти<br>в веб-интерфейс<br>устройства по     | Устройство не включилось,<br>индикатор горит красным<br>светом                                                                    | Дождитесь включения и загрузки операционной системы<br>устройства. Если включение занимает более двух минут —<br>перезагрузите устройство                                                                          |
| адресам http://<br>rr.loc/ или http://<br>192.168.0.1/   | IP-адрес устройства был<br>получен от DHCP-сервера в<br>сети точки доступа<br>(маршрутизатора), индикатор<br>горит зеленым светом | Перейдите по адресу, выданному устройству DHCP-<br>сервером в сети точки доступа (маршрутизатора).<br>Информация может быть доступна в веб-интерфейсе<br>маршрутизатора, к которому подключен репитер              |
|                                                          | При подключении по Wi-Fi<br>используется другая сеть                                                                              | Убедитесь, что ваше устройство подключено к SSID «RR-<br>WiFi-XXXX» (где XXXX — последние 4 символа MAC-адреса<br>RR-11) и функция «Мобильные данные» (если есть)<br>отключена                                     |
|                                                          |                                                                                                    | Если устройство подключено к сети точки доступа<br>(маршрутизатора) — убедитесь, что ваше устройство<br>подключено к ней                                                                                           |
|                                                          | При подключении по LAN<br>клиентом используются<br>статические настройки сети                                                     | Убедитесь, что компьютер подключен к репитеру с<br>помощью кабеля Ethernet, а также в его сетевых<br>настройках стоит отметка «Получить IP-адрес<br>автоматически» и «Получить адрес DNS-сервера<br>автоматически» |
|                                                          | Сбой устройства                                                                                                    | Сбросьте настройки репитера до заводских и повторите попытку                                                                                                    |
| Wi-Fi сеть<br>маршрутизатора<br>не отображается          | Wi-Fi сеть маршрутизатора<br>использует функцию скрытия<br>SSID                                                                   | Заполните параметры вручную                                                                                                    |
| после нажатия<br>кнопки «Поиск<br>беспроводных<br>сетей» | Уровень сигнала Wi-Fi сети<br>слишком мал                                                                                         | Увеличьте уровень Wi-Fi сигнала вашей точки доступа<br>(маршрутизатора) или расположите устройство ближе к<br>точке доступа (маршрутизатору) согласно рекомендациям<br>по установке                                |
|                                                          | Маршрутизатор использует<br>неподдерживаемый режим<br>шифрования WEP                                                              | Измените на маршрутизаторе режим шифрования на WPA,<br>WPA2 или WPA/WPA2                                                                                                    |
| Невозможно<br>подключиться к Wi-                         | На маршрутизаторе не<br>настроен WPS                                                                                              | Убедитесь, что на маршрутизаторе настроена технология<br>WPS                                                                                                    |
| н сети<br>маршрутизатора<br>через WPS                    | Нет кнопки WPS на<br>маршрутизаторе                                                                                               | Убедитесь, что маршрутизатор поддерживает технологию<br>WPS. Некоторые маршрутизаторы имеют функционал<br>включения WPS через веб-интерфейс                                                                        |
|                                                          | WPS не был активирован по кнопке на маршрутизаторе                                                                                | Различные маршрутизаторы могут предлагать различный способ активации WPS (удержание кнопки или единичное нажатие на кнопку). Подробную информацию вы можете найти в руководстве пользователя маршрутизатора        |

| Проблема                                                                                 | Возможная причина                                        | Решение                                                                 |
|------------------------------------------------------------------------------------------|----------------------------------------------------------|-------------------------------------------------------------------------|
|                                                                                          | Сбой устройства                                          | Сбросьте настройки репитера до заводских и повторите попытку            |
| Невозможно<br>подключиться к Wi-<br>Fi сети<br>маршрутизатора<br>через веб-<br>интерфейс | Был введён неверный пароль                               | Введите пароль заново                                                   |
|                                                                                          | Wi-Fi сеть маршрутизатора не<br>включена или не работает | Убедитесь, что Wi-Fi сеть маршрутизатора включена и<br>работает         |
| Нет настроек Wi-Fi<br>в веб-интерфейсе                                                   | Устройство работает в<br>режиме агента EasyMesh          | Произведите настройку EasyMesh-сети через веб-<br>интерфейс контроллера |

# 6 История изменений

| Версия ПО    | Версия<br>документа | Дата<br>выпуска | Содержание изменений                                                           |
|--------------|---------------------|-----------------|--------------------------------------------------------------------------------|
| Версия 1.5.0 | Issue 4             | 09.2022         | Четвертая публикация                                                           |
| Версия 1.4.1 | Issue 3             | 02.2022         | Изменения в разделах:<br>- Подключение RR-11 к сети<br>- Режим агента EasyMesh |
| Версия 1.4.0 | Issue 2             | 09.2021         | Изменения в разделах:<br>- Описание изделия                                    |
| Версия 1.3.0 | Issue 1             | 10.2020         | Первая публикация                                                              |

# ТЕХНИЧЕСКАЯ ПОДДЕРЖКА

Для получения технической консультации по вопросам эксплуатации оборудования ООО «Предприятие «ЭЛТЕКС» Вы можете обратиться в Сервисный центр компании:

Форма обратной связи на сайте: https://eltex-co.ru/support/

Servicedesk: https://servicedesk.eltex-co.ru

На официальном сайте компании Вы можете найти техническую документацию и программное обеспечение для продукции ООО «Предприятие «ЭЛТЕКС», обратиться к базе знаний, оставить интерактивную заявку или проконсультироваться у инженеров Сервисного центра на техническом форуме:

Официальный сайт компании: https://eltex-co.ru/

Технический форум: https://eltex-co.ru/forum

База знаний: https://docs.eltex-co.ru/display/EKB/Eltex+Knowledge+Base

Центр загрузок: https://eltex-co.ru/support/downloads